SWT&SAMACシリーズ USB転送ドライバのインストール

Windows PC を使用して膜厚計 SWT & SAMAC シリーズの USB 転送を行うには、専用ドライバのインストールと COM ポートの確認が必要です。

ご使用の前に

- 本ドライバは Windows 7, 8, 8.1, 10 の 32/64 ビットのパソコンで使用できます。
  XP および Vista のパソコンを使用する場合は、弊社ホームページから旧バージョンの ドライバをダウンロードしてください。
- 本ドライバには32ビット版と64ビット版の2種類があります。パソコンのビット数に応じてドライバを選択する必要があるため、事前にビット数を確認してください。
  ※Windows 10の場合、[スタート]ボタン(二)を右クリックし、[システム]をクリックするとビット数が確認できます。

| 🔜 ७२२४                             |                                    | - 0                                                | ×        |
|------------------------------------|------------------------------------|----------------------------------------------------|----------|
| - אירב א 🗹 אין אין אין אין אין אין | ール パネル ゝ システムとセキュリティ ゝ システ         | ム 🗸 ひ コントロール パネルの検索                                | Q        |
| コントロール パネル ホーム                     | Windows のエディション<br>Windows 10 Home |                                                    | 0        |
| 💔 デバイスマネージャー                       | © 2016 Microsoft                   | Windows1                                           | ()       |
| 🐶 リモートの設定                          | rights reserved.                   |                                                    | <u> </u> |
| システムの保護                            | 5275L                              |                                                    |          |
| → システムの評細設定                        |                                    | OSHIBA                                             |          |
|                                    | プロセッサ: In<br>1                     | itel(R) Core(TM) i3-4005U CPU @<br>.70GHz 1.70 GHz |          |
| 関連項目                               | 実装メモリ (RAM): 4                     | 4.00 GB TOSHIBA                                    |          |
| セキュリティとメンテナンス                      | システムの種類: 6                         | 64 ビット オペレーティング システム、x64<br>ベース ブロセッサ              |          |

- 1. ドライバのインストール
  - パソコン起動後に管理者権限のアカウントでログインし、付属の CD-ROM をパソコンの CD-ROM ドライブにセットします。
  - CD-ROM を開き、日本語取扱説明書の「転送」フォルダ内にある「USB 転送ドライバ V6.7.4」フォルダをダブルクリックします。
  - 次に、パソコンのビット数に応じて [CP210xVCPInstaller.exe] を選び、ダブルクリックしインストール作業を開始します。
    ※パソコンが 32 ビットの場合は [CP210xVCPInstaller x86.exe]、64 ビットの場合は

※ハワコンか 32 ビットの場合は [CP2T0xVCPInstaller\_x86.exe]、64 ビットの場合は [CP210xVCPInstaller\_x64.exe] を選択してください。

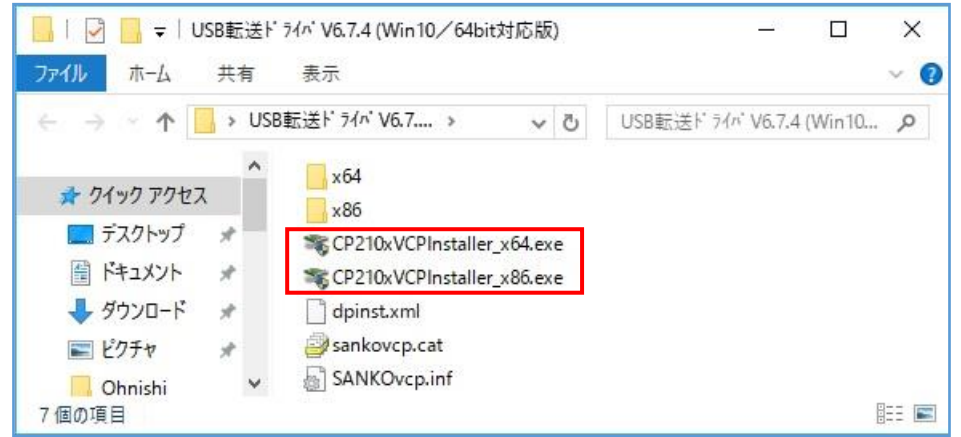

 「このアプリがデバイスに変更を加えることを許可しますか?」が出た場合は、はい をクリックし継続します。

| ユーザー アカウント制御<br>このアプリがデバイスに変更<br>か?                                                                | ×<br>を加えることを許可します |                  |
|----------------------------------------------------------------------------------------------------|-------------------|------------------|
| ② Driver Package Installer<br>確認済みの発行元: Silicon Laboratories Inc.<br>ファイルの入手先: このコンピューター上のハード ドライブ |                   |                  |
| 詳細を表示                                                                                              |                   |                  |
| はい                                                                                                 | いいえ               | (注:Windows10の場合) |

インストール画面が表示されるので、次へ(N)をクリックします。

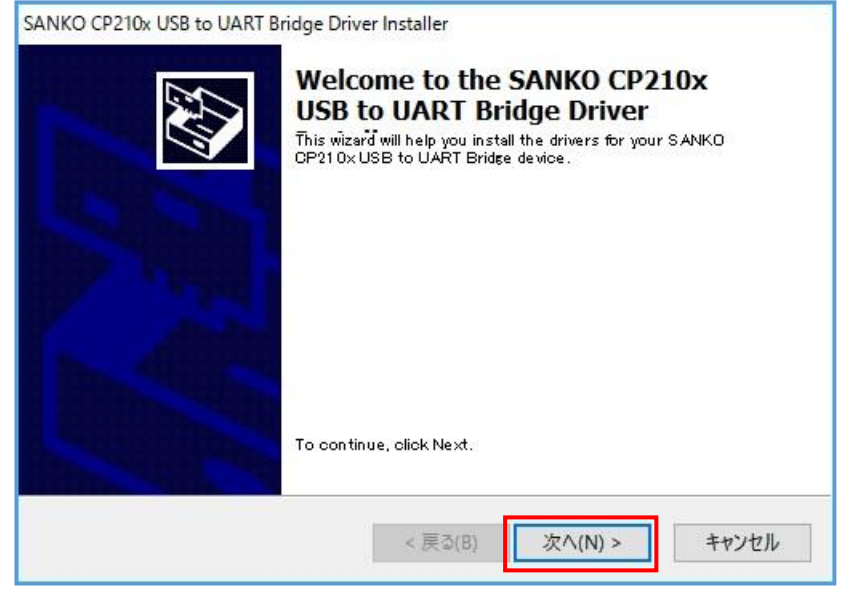

完了をクリックするとインストール作業は終了です。

| SANKO CP210x USB to UART Br | idge Driver Installer                                               | stallation of the                                    |  |
|-----------------------------|---------------------------------------------------------------------|------------------------------------------------------|--|
|                             | SANKO CP210X USB to UART Bridge<br>Driver                           |                                                      |  |
|                             | The drivers were successfully ins                                   | stalled on this computer.                            |  |
|                             | You can now connect your devic<br>came with instructions, please re | e to this computer. If your device<br>ad them first. |  |
| A CONTRACTOR                | Driver Name                                                         | Status                                               |  |
|                             | ✓SANKO EL (silabser) Port                                           | Ready to use                                         |  |
|                             | < 戻る(8)                                                             | 完了キャンセル                                              |  |

2. COMポートの確認

•

- ・ インストール完了後にパソコンと膜厚計を USB ケーブルで接続します。
- デバイスマネージャーを起動し、画面上の [ポート(COM と LPT)]をクリックします。
  ※Windows 10 の場合、[スタート]ボタン(二)を右クリックし、[デバイスマネージャー]
  をクリックして起動します。

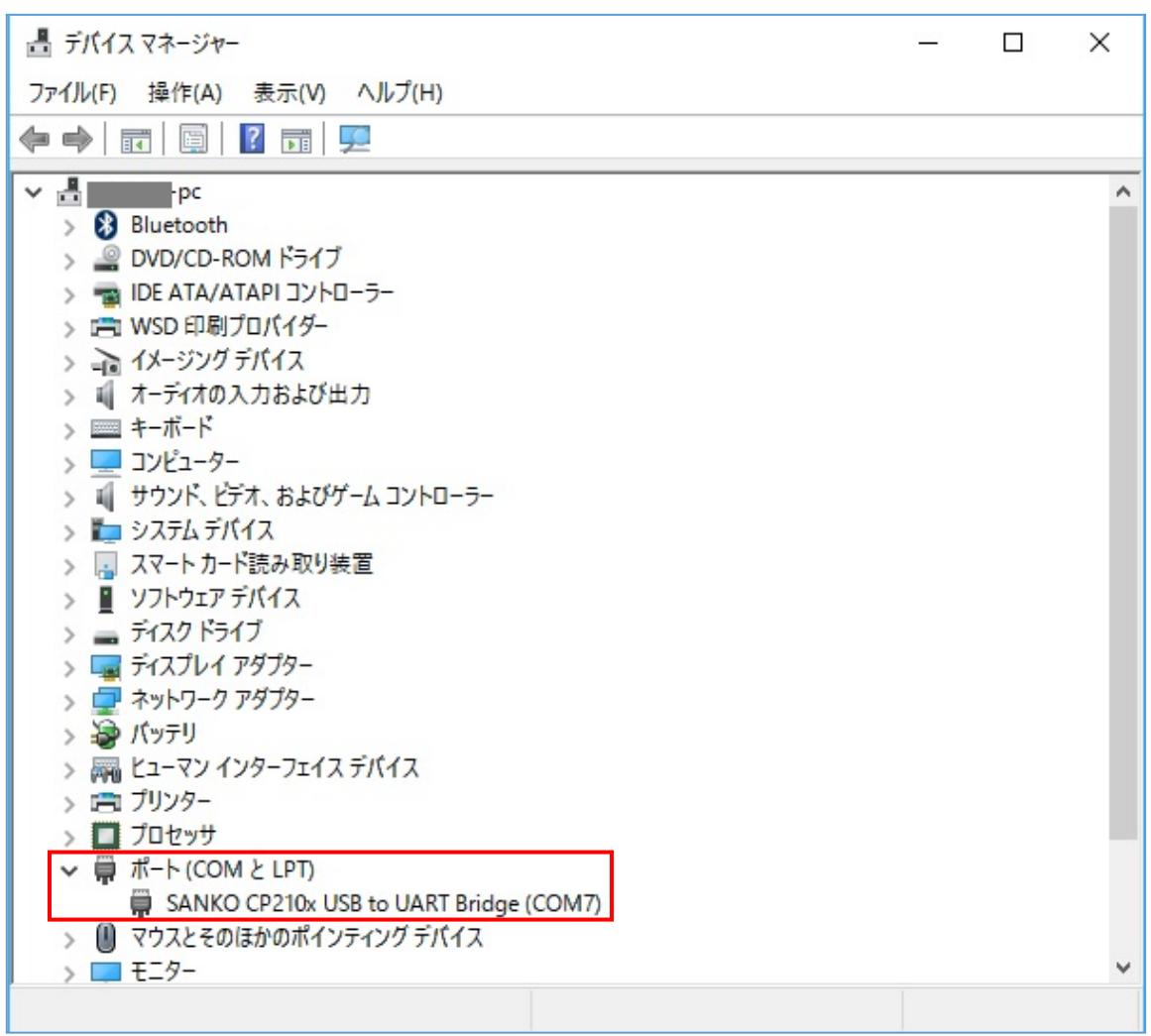

[SANKO CP210x USB to UART Bridge (COM?)]の表示と COM ポート番号を確認します。

以上

V6.7.4 July 2017